# APPROVE HOURLY WORKER TIME

Employees must submit time entry for the week by midnight Friday. Once the employee submits their time, a task will appear in your **Inbox**.

### **Reviewing an Hourly Worker time submission via Inbox**

The supervisor reviews and approves the worker time submission. The supervisor may also make corrections to the information entered or send back the time entry to the employee for correction.

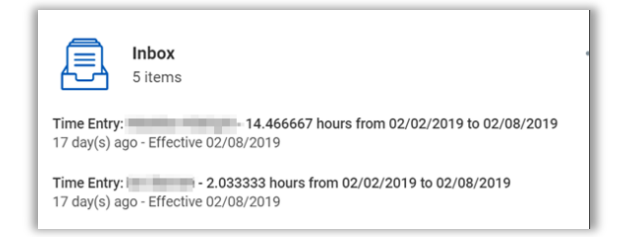

- 1. From the Workday Home Page, click Inbox.
- 2. Navigate to the worker's time submission.
- 3. Review the time submission.

 Regular Hours
 Teaching Hours
 Overtime Hours
 Non-Worked Hours
 Total Hours

 12
 0
 0
 0
 12

#### Entries to Approve

| 8 items   |              |                                    |       |          |          |  |  |
|-----------|--------------|------------------------------------|-------|----------|----------|--|--|
| Date      | Туре         | Time Block<br>Reported<br>Quantity | Units | In       | Out      |  |  |
| Tue, 3/9  | Hours Worked | 4                                  | Hours | 08:00 AM | 12:00 PM |  |  |
| Tue, 3/9  | Hours Worked | 4                                  | Hours | 01:00 PM | 05:00 PM |  |  |
| Wed, 3/10 | Hours Worked | 4                                  | Hours | 08:00 AM | 12:00 PM |  |  |

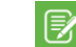

Note: There is only one-time card for each worker in Workday. You,

Send Back

as an approver, will be able to see the total hours worked by the employee for all positions. You will only be tasked to approve the position for which you are responsible.

- 4. Click Approve. Approve
- 5. Click Send Back or Deny if necessary.

Deny

6. The Inbox item is moved to your Archive tab.

### **Review and Approve Multiple Workers Time**

1. From the Workday Home Page, click **View All Apps**, and select **Team Time.** 

2. Select Review Time

| RISD Q Search |                       |  |  |  |  |
|---------------|-----------------------|--|--|--|--|
| ← Team Time   |                       |  |  |  |  |
|               |                       |  |  |  |  |
|               | Actions               |  |  |  |  |
|               | Enter Time for Worker |  |  |  |  |
|               | Review Time           |  |  |  |  |

3. At the Worker field, select Employee by Organization

| Review Time              |        |                           |    |  |
|--------------------------|--------|---------------------------|----|--|
| Date                     | *      | 08/27/2019 🛱              |    |  |
| Review my direct reports | s only |                           |    |  |
| Workers                  | *      | search                    | := |  |
| Show                     |        | Workers by Manager        | >  |  |
|                          |        | All Workers               | >  |  |
|                          |        | Employees by Organization | >  |  |
| Period Schedule          |        |                           | := |  |

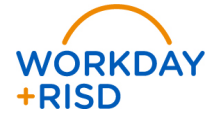

# Time Entry: Approve Hourly Worker Time

4. Select your name as the organization. A list of your employees will appear in a dropdown box. Select one or more employees.

**Note:** If you want to select all your employees, check off the first person in the list and hold down the Ctrl and Shift keys and scroll to the last person in the drop-down box and check the box next to the last employee.

## 5. At Show field, select Workers with Hours to Approve

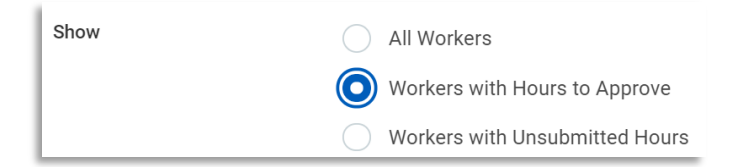

## 6. Click OK.

• You will see a list of all your hourly workers that have hours submitted that need to be approved.

7. Select all of the hours that you want to approve. By selecting the box in the header, you will be selecting all of the employees below.

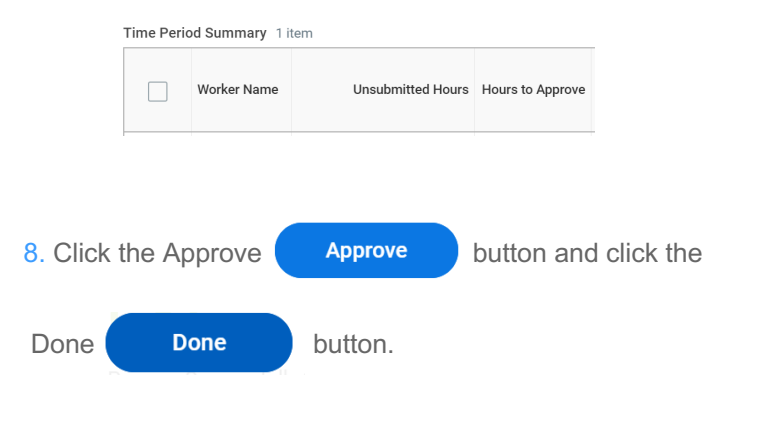

### Tips:

If you want to see all of your employee's hours submitted and unsubmitted, select the All Workers radio button of the Review Time parameters.

| Show | * | 0 | All Workers                    |
|------|---|---|--------------------------------|
|      |   | 0 | Workers with Hours to Approve  |
|      |   | 0 | Workers with Unsubmitted Hours |

The Review Time will list all your workers and tab for each sort criteria. You can select each tab to see only the employees that meet that criteria.

> Search Criteria

### Tabs:

1

All Worker

- All workers
- Workers with Time Ready to Approve
- Workers with No Time Entered

Workers with Time Ready for Anorous

o Workers with Unsubmitted Time

Note: If you have employees with unsubmitted time, they must

submit the time in order for you to approve it. You should notify those employees that they have not submitted their time for approval. Employees with unsubmitted time may not be paid until the following payroll should their time not be approved by the payroll deadline.

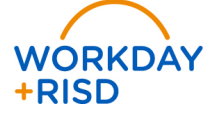